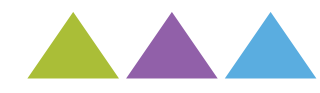

## **PHOTOCOPIER IMPRIMER**

## Avant de commencer :

**1** - Activez votre compte informatique (ENT)

Les tutos

de la BU

Rendez-vous sur le portail ENT de l'UPPA https://portail.univ-pau.fr et allez sur l'onglet « Votre identifiant ». Choisissez le lien «Vous êtes un(e) étudiant(e) inscrit(e) à l'UPPA » et suivez les instructions.

2 - Créez et chargez votre carte (compte IZLY)

Rendez-vous à l'adresse suivante : http://www.izly.fr et suivez les instructions pour créer et activer votre compte

## **IMPRIMER**

Format A4/A3 - Noir et Blanc - Recto/Verso 0.06€ copie/impression A4 OU 0,12€ Recto/Verso et A3

**PHOTOCOPIER** 

Format A4/A3 - Noir et Blanc - Recto/Verso 0.06€ copie/impression A4 OU 0,12€ Recto/Verso et A3

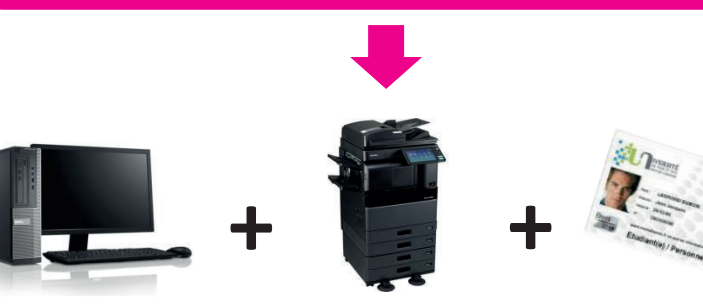

Ouvrez une session à votre nom avec vos identifiants de l'ENT sur un poste informatique fixe La session doit correspondre à la carte utilisée !

Ouvrez le document > Sélectionnez l'imprimante \\repro-prox-aqp\Impression\_UPPA > Lancez l'impression

Allez aux photocopieurs et placez votre carte sur le côté du lecteur de carte

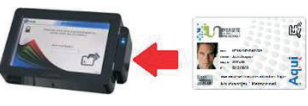

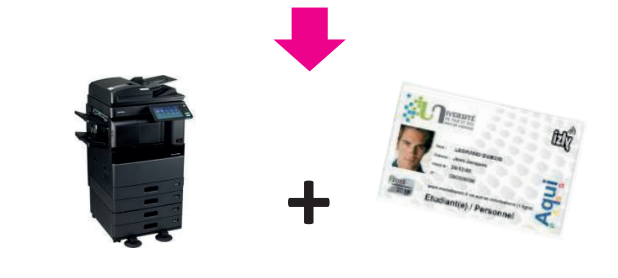

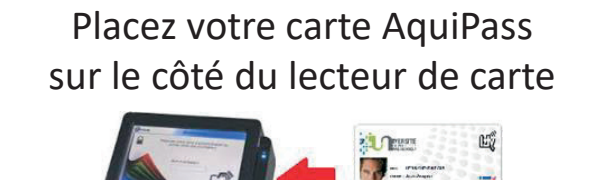

Le solde IZLY disponible s'affiche

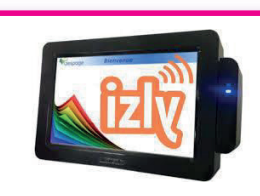

Lancez vos copies depuis l'écran du photocopieur

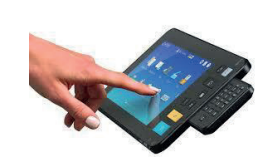

Pensez au recto-vers

Le boîtier affiche le nom des impressions envoyées > Sélectionnez sur l'écran tactile les documents à imprimer > Cliquez sur l'icône «Imprimante» en bas à droite de l'écran pour lancer l'impression

Un problème ? Le personnel de la BU est là pour vous aider !

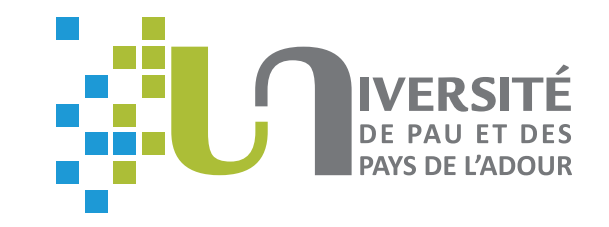